### Solução de Problemas de Otimização

Curso: Engenharia de Produção Disciplina: Informática Aplicada a Engenharia Professor: Rodrigo da Rocha

### Conhecendo o Solver

- Definição: é um software para programação matemática integrado à planilha eletrônica, resolvendo problemas de programação linear ou programação linear inteira.
- Aplicação: Permite resolver problemas de pequeno e médio portes, que visa chegar a um otimização no resultado.

### Conhecendo o Solver (Cont...)

- Componentes Primários do Solver
  - Célula Alvo: Esta é a célula que representa a meta ou objetivo do problema.
    - Exemplo: Um valor a ser atingido
  - Células Variáveis: São as células que podem ser modificadas para chegar ao resultado desejado.
    - Exemplo: horas de trabalho de segunda a sexta de todos os empregados.
  - Restrições: Isso são restrições ou limitações a respeito do que o Solver pode fazer para resolver o problema.
    - Exemplo: Um funcionário não pode passar de 2 horas extras por dia.

### Conhecendo o Solver (Cont...)

- O Solver pode tratar as seguintes situações:
  - Resolver problemas com até 200 variáveis de decisão;
  - 100 restrições implícitas;
  - 400 restrições simples (limites inferior e superior e/ou restrições de inteiros nas variáveis de decisão).

#### Habilitar o Solver no Microsoft Excel

• Clique na ABA **Arquivo** e depois em **Opções** 

| Geral                                                                           | Opções gerais de trabalho com o Excel.                                                                                                    |      |
|---------------------------------------------------------------------------------|----------------------------------------------------------------------------------------------------|------|
| Clique em<br>Suplementos.<br>Cria de Formalia<br>Bara de Formalia<br>Central de | Texto Oppões da Interface do Usuário Oppões da Interface do Usuário Oppões de Interface do Usuário Esguema de cores: Pateado Estilo de dica de tela: Mostrar desorições de recursos em dicas de tela  s confiabilidade Outrar esta togte: Tamanigo da fonte: Istelição Normat Istelição Normat Istelição Normat Istelição Normat Personalizar a cópia do Microsoft Office Norme de guuario: criticaso |      |
|                                                                                 | OK Canc                                                                                                    | ilar |

## Habilitar o Solver no Microsoft Excel (Cont...)

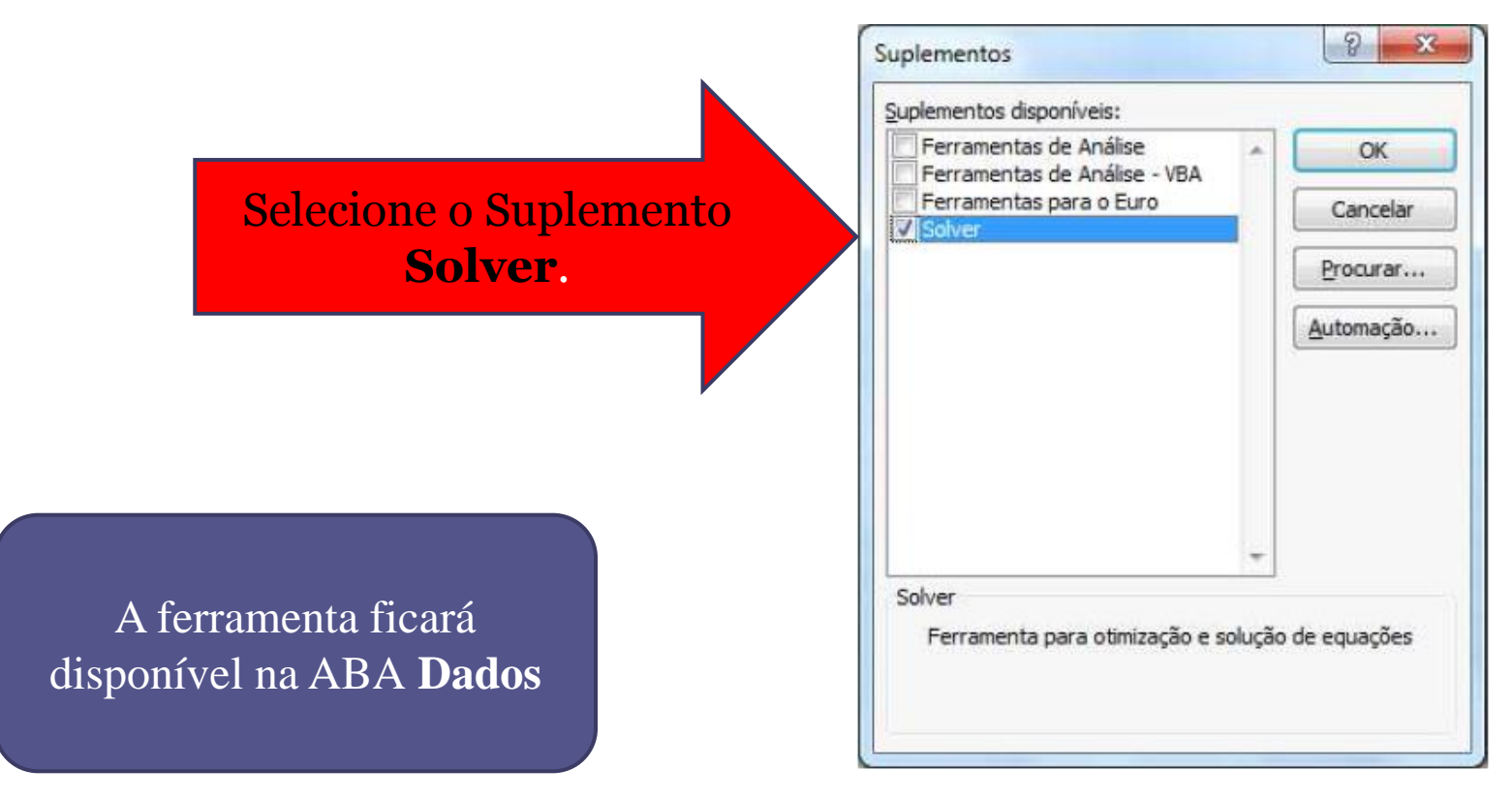

### Conhecendo a Interface do Solver

A 1.

A 1º º

|                          | Adicionar, Alterar,                                                                                                    |
|--------------------------|----------------------------------------------------------------------------------------------------|
|                          | Parâmetros do Solver × Excluir uma restrição                                                                                                    |
| Localização da Célula da | Definir Objetivo:     Image: Comparison of the second second |
| Função de Objenvo        | Alterando Células Variáveis:                                                                                                    |
|                          | Sujeito às Restrições: Limpar Modelo Atual                                                                                                    |
| Localização da Célula da | Alterar                                                                                                    |
| Variável de Decisão      | Excluir                                                                                                    |
|                          | Redefinir Tudo                                                                                                    |
| /                        | <u>Carregar/Salvar</u>                                                                                                    |
|                          | Selecionar um Método de Solução: GRG Não Linear Qoções                                                                                                    |
|                          | Método de Solução                                                                                                    |
| Conjunto de Restrições   | Selecione o mecanismo LP Simplex para Problemas do Solver lineares. Selecione o mecanismo LP Simplex para Problemas do Solver lineares. Selecione o mecanismo Evolutionary para problemas do Solver não suaves.                                                                                                    |
|                          | Aju <u>d</u> a Resolve <u>r</u> <u>E</u> echar                                                                                                    |
|                          |                                                                                                    |

# Conhecendo a Interface do Solver (Cont...)

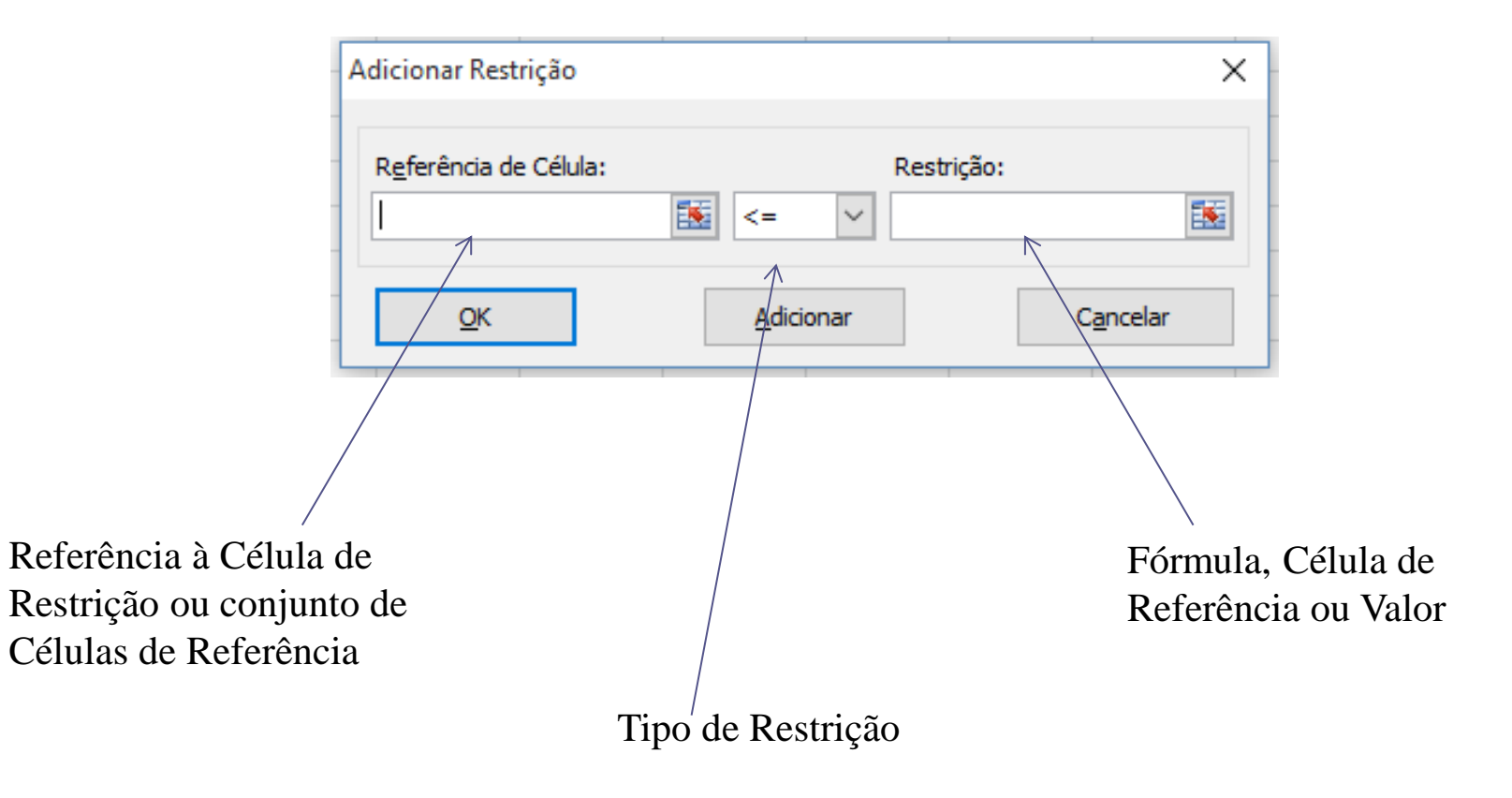

### Vamos Treinar...

- O Solver somente funciona com fórmulas, então os totais de nossa planilha precisam ser feitos com fórmulas. No caso do total por produto com multiplicação e o total geral com a função SOMA.
- Nosso total deu R\$2.210,00, porém a verba disponível é de R\$2.000,00, e como não posso alterar o valor unitário, vou precisar alterar a quantidade.
- Vamos usar então o solver para resolver esta situação.

### Vamos Treinar...

0.0

• Vamos montar a seguinte planilha:

|    | Bõ | ₹ e                 | Jx         |       |              |   |
|----|----|---------------------|------------|-------|--------------|---|
| 1  | А  | В                   | С          | D     | E            | F |
| 1  |    |                     |            |       |              |   |
| 2  |    | Produto             | V. Unit    | Qtd   | Total        |   |
| 3  |    | Monitor 22"         | R\$ 500,00 | 2     | R\$ 1.000,00 |   |
| 4  |    | Mouse               | R\$ 30,00  | 6     | R\$ 180,00   |   |
| 5  |    | Teclado             | R\$ 30,00  | 6     | R\$ 180,00   |   |
| 6  |    | Mesa digitalizadora | R\$ 300,00 | 2     | R\$ 600,00   |   |
| 7  |    | Multifuncional      | R\$ 250,00 | 1     | R\$ 250,00   |   |
| 8  |    |                     |            |       |              |   |
| 9  |    |                     |            | Total | R\$ 2.210,00 |   |
| 10 |    |                     |            |       |              |   |

C

### Vamos Continuar Treinando...

- Vamos simular um aumento da margem de lucro de uma empresa.
  - Da seguinte forma:
    - Aumentar o Lucro;
    - Utilizar toda mão de obra disponível;
    - Utilizar toda matéria prima.

### Vamos Treinar

• Vamos montar a seguinte planilha

| Kg Prouzidos            |     | 0     |     | 0     |                         | 0     |      | 0    |     | 0    |     | 0    |  |
|-------------------------|-----|-------|-----|-------|-------------------------|-------|------|------|-----|------|-----|------|--|
| Produto                 |     | 1     |     | 2     |                         | 3     |      | 4    |     | 5    |     | 6    |  |
| Mão de Obra             |     | 6     |     | 5     |                         | 4     |      | 3    |     | 2,5  |     | 1,5  |  |
| Matéria Prima           |     | 3,2   |     | 2,6   |                         | 1,5   |      | 0,8  |     | 0,7  |     | 0,3  |  |
| Preço Unitário          | R\$ | 12,50 | R\$ | 11,00 | R\$                     | 9,00  | R\$  | 7,00 | R\$ | 6,00 | R\$ | 3,00 |  |
| Custo Variável          | R\$ | 6,50  | R\$ | 5,70  | R\$                     | 3,60  | R\$  | 2,80 | R\$ | 2,20 | R\$ | 1,20 |  |
| Demanda                 |     | 960   |     | 928   |                         | 1041  |      | 977  |     | 1084 |     | 955  |  |
| Colab. No lucro por uni | R\$ | 6,00  | R\$ | 5,30  | R\$                     | 5,40  | R\$  | 4,20 | R\$ | 3,80 | R\$ | 1,80 |  |
|                         |     |       |     |       |                         |       |      |      |     |      |     |      |  |
|                         |     |       |     |       |                         |       |      |      |     |      |     |      |  |
| Lucro                   | R\$ | -     |     |       |                         |       |      |      |     |      |     |      |  |
|                         |     |       |     |       | Disponível              |       |      |      |     |      |     |      |  |
| Mão de Obra usada       |     | 0     | <=  |       | 4.500 horas / trabalhdo |       |      |      |     |      |     |      |  |
| Matéria Prima usada     |     | 0     | <=  |       |                         | 1.899 | quil | OS   |     |      |     |      |  |
|                         |     |       |     |       |                         |       |      |      |     |      |     |      |  |

### Pesquisar, Estudar e exercitar

- Estudos Independentes:
  - Continuem os estudos em casa sobre o conteúdo trabalhado nesta aula.

### Dúvidas...

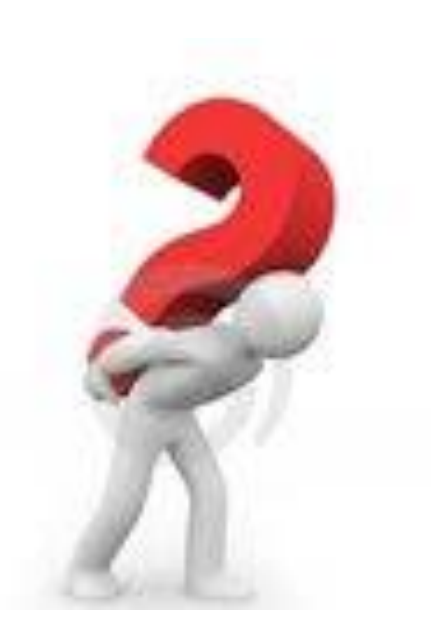